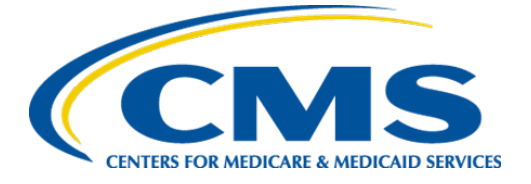

Centers for Medicare & Medicaid Services Center for Clinical Standards and Quality

# User Guide for the *CMS ESRD Measures Manual* JIRA Feedback System

Final

Version 1.0

May 2, 2016

## Table of Contents

| 1. | Introduction1                                   |  |  |  |  |  |  |
|----|-------------------------------------------------|--|--|--|--|--|--|
| 2. | Setting Up a JIRA Account and Logging Into JIRA |  |  |  |  |  |  |
| 3. | Password Reset                                  |  |  |  |  |  |  |
| 4. | Creating and/or Tracking an Issue4              |  |  |  |  |  |  |
|    | <ul> <li>4.1 Issues Dashboard</li></ul>         |  |  |  |  |  |  |
| 5. | Email Notifications                             |  |  |  |  |  |  |
| 6. | Detailed JIRA Manual6                           |  |  |  |  |  |  |
| Ac | Acronyms7                                       |  |  |  |  |  |  |
| Ap | Appendix: Frequently Asked Questions            |  |  |  |  |  |  |

## 1. Introduction

This document provides guidance to members of the End-Stage Renal Disease (ESRD) community when posing questions and comments about the recent Centers for Medicare & Medicaid Services (CMS) release of the *CMS ESRD Measures Manual (Manual)*.

The *Manual*—available from the <u>ESRD Quality Incentive Program (QIP) section of CMS.gov</u>, along with this user guide—contains the detailed specifications that underwrite clinical performance measures in the ESRD QIP and Dialysis Facility Compare (DFC). CMS recognizes that seemingly minor and esoteric aspects of the measure specifications may have a substantial impact on measure scores. Accordingly, the *Manual* provides a transparent and detailed description of how CMS ESRD measures are calculated, offering the public a comprehensive understanding of how CMS evaluates the quality of care provided by dialysis facilities.

In order to provide a forum for the public to pose questions and provide feedback about the measure specifications contained in the *Manual*, CMS created a *Manual* section on the Office of the National Coordinator (ONC) Issue Tracking System's JIRA platform. The ONC Issue Tracking System is a collaboration platform that supports the implementation of health information technology by providing a space in which users can transparently log, prioritize, and discuss issues with appropriate subject matter experts on a host of topics. The section also serves as a repository by which the public can submit recommendations for non-substantive, technical changes.

Because the JIRA platform contains sections for a wide variety of Department of Health and Human Services (HHS) projects, users should take care to post comments concerning the *Manual* only in the appropriate section. In addition, anything posted on JIRA (whether in the *Manual* section or sections for other projects) is available for public viewing.

This document addresses the basics of acquiring a JIRA account, signing onto the site, and providing or receiving information on the *Manual* ONC/JIRA site.

The following steps are required to set up a JIRA account and to then log into the JIRA system at the *CMS ESRD Measures Manual* site.

1. Go to the link:

https://jira.oncprojectracking.org/browse/CMSESRDMM

| ou are not currently logged in. P | lease log in to create is                                                                        | sues.                                                                                                    |                                           |      |
|-----------------------------------|--------------------------------------------------------------------------------------------------|----------------------------------------------------------------------------------------------------|-------------------------------------------|------|
|                                   | Welcome to<br>Health Inform                                                                      | Office of the National Co<br>nation Technology                                                                      | pordinator for                            |      |
|                                   | You must log in to access this page.<br>If you think this message is wrong, please contact your. |                                                                                                    | r JIRA administrators.                    |      |
|                                   | <u>U</u> sername<br><u>P</u> assword                                                             |                                                                                                    |                                           |      |
|                                   |                                                                                                  | <u>R</u> emember my login on this compu<br>Not a member? Sign up for an account<br>Log In Can't access your account | ter<br>t.<br>!?                           |      |
| Bug tracking and pro              | ject tracking for software devel                                                                 | opment powered by Atlassian JIRA (v6.1.3#6158-                                                                      | sha1:0505eab) · About JIRA · Report a pro | blem |

Figure 1. JIRA Login Screen

2. After the screen appears, click on the "Sign up" link on the screen.

| ≡ ── Home Dashboards - Projects - Is:                       | sues - Agile -                                                                             | Q, Quick Search      | 🔵 - Log I |
|-------------------------------------------------------------|--------------------------------------------------------------------------------------------|----------------------|-----------|
| 'ou are not currently logged in. Please log in to create is | sues.                                                                                      |                      |           |
| Sign up                                                     |                                                                                            |                      |           |
| Full Name*                                                  |                                                                                            |                      |           |
| Email                                                       |                                                                                            |                      |           |
| Username*                                                   |                                                                                            |                      |           |
| Password*                                                   |                                                                                            |                      |           |
| Confirm Password*                                           |                                                                                            |                      |           |
|                                                             | Please enter the word as shown below                                                       |                      |           |
|                                                             | C                                                                                          |                      |           |
|                                                             | nations                                                                                    |                      |           |
|                                                             | MICCO                                                                                      |                      |           |
|                                                             |                                                                                            |                      |           |
|                                                             | Sign up Cancel                                                                             |                      |           |
|                                                             |                                                                                            |                      |           |
| Bug tracking and project tracking                           | for software development powered by Atlassian JIRA (v6.1.<br>About JIRA · Report a problem | 3#6158-sha1:b5b5eab) |           |
|                                                             |                                                                                            |                      |           |

Figure 2. JIRA Sign-Up Screen

- 3. A screen will appear requesting:
  - a. Full name This is what will appear with things associated with you in JIRA (e.g., issue ownership, comments)
  - b. Email address
  - c. Username used to sign into JIRA
  - d. Password used to sign into JIRA
  - e. Confirm Password used to validate new password
  - f. Security word Enter the word as requested.
- 4. Enter this information and click the "Sign Up" button.
- 5. A "Congratulations" screen will appear. Do not log in via the link that offered on that acknowledgment screen. Instead, go back to the original link (https://jira.oncprojectracking.org/browse/CMSESRDMM) and log in again.
- 6. This link will take you the correct summary screen titled "CMS ESRD Measures Manual."

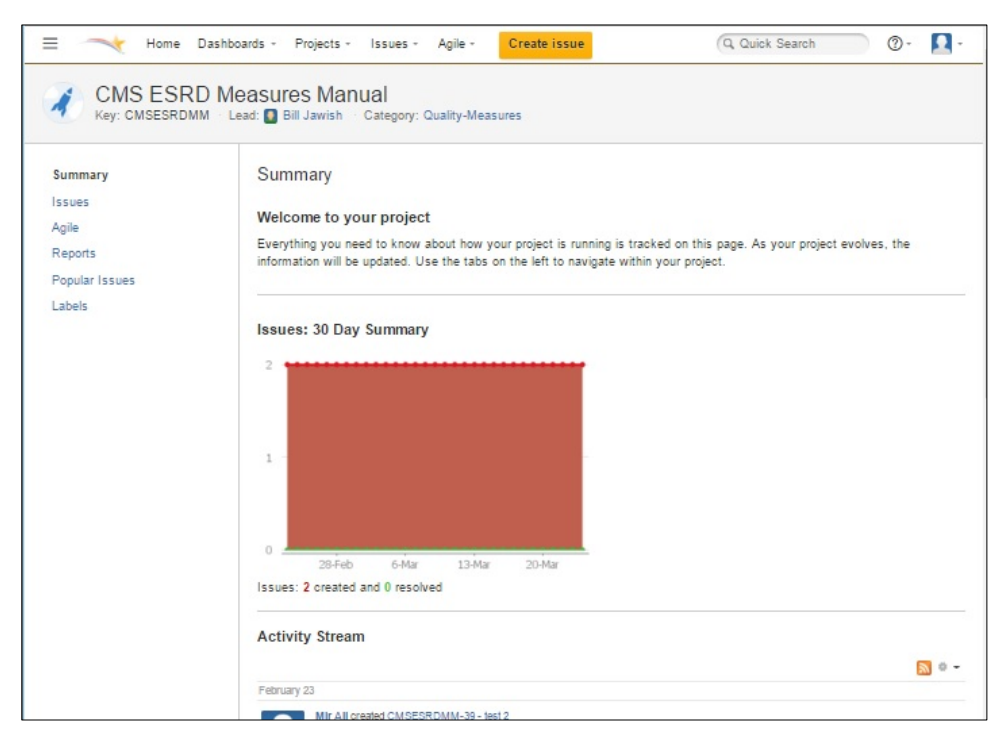

Figure 3. CMS ESRD Measures Manual Home Screen

- 7. A "What's new in JIRA" pop-up window may occur. You can check the "never show again" box and/or close the window.
- 8. Store your username and password.

Complete the following steps in the event that you forget your username or password.

- 1. Go to the link: https://jira.oncprojectracking.org/browse/CMSESRDMM
- 2. Click on "Can't access your account?"
- 3. Select whether you have forgotten your username or password
- 4. Follow the instructions to gain access your account.

## 4. Creating and/or Tracking an Issue

All user accounts have the rights to:

- Create an issue;
- View all issues and the accompanying information; and
- Add comments to all issues.

An issue may present a recommendation for or question about the Manual.

**Note** that an issue may have only one question associated with it. Nevertheless, a user may submit multiple issues.

After signing onto JIRA and landing on the summary screen, create an issue by following these steps.

1. Click on the menu item on the upper portion of the screen labelled "Create an Issue."

| E Home Di                  | eshboards - Projects - Issues - Agile - Create                   | issuo        |                                                                            |                               |                            | (Q. Quick Search |
|----------------------------|------------------------------------------------------------------|--------------|----------------------------------------------------------------------------|-------------------------------|----------------------------|------------------|
|                            | Measures Manual<br>Lead 🖀 Bill Jawish Category: Quality-Measures |              |                                                                            |                               |                            |                  |
| Summery                    | Issues                                                           | Create Issue |                                                                            | 🕸 Configure Fields -          |                            |                  |
| Issues<br>Agile<br>Reports | All issues<br>Unresolived                                        | Project      | ✓ CMS ESRD Measures Manual ×                                               |                               | Unscheduled<br>Outstanding |                  |
| Popular Issues             | Unresolved: By Priority                                          | Issue Type*  | S Improvement                                                              |                               |                            |                  |
|                            | Priority                                                         |              | Some issue types are unavailable due to incompatible tield configuration a | and/or workflow associations. | Issues                     | Percentage       |
|                            | S Blocker                                                        | Summary      | 1                                                                          |                               | 11                         | 31%              |
|                            |                                                                  |              | Fill in a brief description of what issue needs to be addressed            |                               | 4                          | 11%              |
|                            | <ul> <li>Major</li> </ul>                                        | Priority     | + Minor - ②                                                                |                               | 19                         | 53%              |
|                            | + Mnar                                                           | Labels       |                                                                            |                               | 2                          | <b>6%</b>        |
|                            | View Issues                                                      |              | Bogin typing to find and create labels or press down to select a suggester | f label                       |                            |                  |
|                            |                                                                  | Attachment   | Chosse Files No file chosen                                                |                               |                            |                  |
|                            | Unresolved: By Assignee                                          |              | The maximum file upload size is 10.00 MB.                                  |                               |                            |                  |
|                            | Assignee                                                         | Description  |                                                                            |                               | Issues                     |                  |
|                            | Bill Jawish                                                      |              |                                                                            | _                             | 17                         |                  |
|                            | Mariella While                                                   |              |                                                                            |                               |                            |                  |
|                            | View Issues                                                      |              |                                                                            |                               |                            |                  |
|                            |                                                                  |              |                                                                            |                               |                            |                  |
|                            |                                                                  |              |                                                                            |                               | teasure                    | Decomplete       |
|                            |                                                                  |              |                                                                            |                               | 14                         | recentage        |
|                            |                                                                  |              |                                                                            |                               | 3                          | 18%              |
|                            |                                                                  | Impact       |                                                                            |                               |                            |                  |
|                            |                                                                  |              |                                                                            |                               |                            |                  |
|                            |                                                                  |              |                                                                            |                               |                            |                  |
|                            |                                                                  |              | In what way is the issue affecting you and your team?                      |                               |                            |                  |
|                            |                                                                  |              |                                                                            |                               |                            |                  |
|                            |                                                                  |              |                                                                            | Create another Create Cancel  |                            |                  |

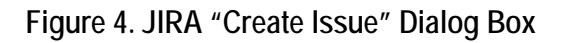

- 3. Please be as specific and comprehensive as possible when filling out the "Description" field.
- 4. Click the "Create" button at the bottom of the screen after filling in the needed information. This will submit the issue to the ONC/JIRA system.
- 5. A message will appear at the top of the screen telling you that your issue has been submitted, along with other identifying information. You will also receive an email telling you that your issue has been submitted; you will also receive subsequent emails as the issue progresses toward its resolution.

The owner of an issue is known as the "Reporter." Reporters receive emails when their issue has advanced to the next status or a comment has been posted concerning the issue.

If an issue other than yours is of interest to you, then you can become a "Watcher" of that issue. You will then receive emails when that issue has advanced to the next status or a comment has been posted about the issue. To become a "Watcher" of an issue, press the "Start watching this issue" link on the right side of the individual issue screen (described later). If you want to stop being a "Watcher" of an issue, click the "Stop watching this issue" link.

#### 4.1 Issues Dashboard

The issues dashboard is the best place to start tracking the status of your issue and view any comments that are posted. The issues dashboard shows a summary of all issues in a variety of different ways. There are also predefined queries that will select issues in a variety of different ways.

To reach the issues dashboard, click on the "Issues" link located at the left side of the summary screen/landing page after you sign onto JIRA.

Once on the issues dashboard screen, select a link to run various queries that have already been developed to sort the existing issues. When you select a query link from this screen, you will be taken to a different screen that gives a detailed view of an issue selected by this query, in order of priority. If you have selected a view that shows more than your issues, you can find your issue listed on the left side of the screen if it was selected by this particular query.

As stated, there are many views to select from, however the views that most directly align with you are titled "Assigned to me" and "Reported by me" on the top half of the Issues screen.

#### 4.2 Individual Issue Screen

After you select a query link from the Issues Dashboard and have located the issue of interest to you, a screen will appear showing more detailed information about this particular issue. This information includes:

- The title
- The description
- The type

- The priority
- The status
- Comments
- The person that submitted the issue (the Reporter)
- The Watcher link
- As well as other information

You can select other issues from the same query listed on the left of the screen if desired. To get back to the overall Issues Dashboard, press the CMS ESRD Measures Manual link in the top center of the screen.

#### 4.3 Issue Status

The status of an issue represents its stage in the workflow process. The available status' are:

- Open status when issue has been received by the JIRA system
- Assigned status when issue has been assigned to a group for review
- In Progress status when the assigned group is working with the issue
- Resolved status when an initial resolution has been reached
- Closed status when the issue has been closed

### 5. Email Notifications

The JIRA system tends to be forthcoming in communication with respect to your issue (or an issue you are watching). You will receive emails when the issue has been successfully submitted, a status change has occurred, or a comment is added.

## 6. Detailed JIRA Manual

As noted, this is a preliminary guide for new JIRA users. A <u>more-detailed user guide available</u> <u>on JIRA</u> delves into a variety of additional topics, including administration of specific sections.

## Acronyms

| Acronym  | Definition                                        |
|----------|---------------------------------------------------|
| CMS      | Centers for Medicare & Medicaid Services          |
| DFC      | Dialysis Facility Compare                         |
| EQRS     | ESRD Quality Reporting System                     |
| ESRD     | End-Stage Renal Disease                           |
| ESRD QIP | End-Stage Renal Disease Quality Incentive Program |
| HHS      | Department of Health and Human Services           |
| ONC      | Office of the National Coordinator                |

Q: Can all communication concerning an issue's resolution to be viewed on the feedback system?

A: No. For example, when an issue reaches the "In Progress" status but before it is "Resolved," all communication takes place among CMS staff (and contractors, where appropriate) outside of the JIRA system (e.g., phone or email).

Q: How will issues submitted with multiple questions be handled?

A: Currently on the JIRA system, each issue involves only one question. If the user includes more than one question when submitting the issue, only the first one will be considered.

Q: Is information that CMS conveys in JIRA binding?

A: No discussions or responses within JIRA are binding. The *Manual* represents CMS's best attempt to articulate calculations that underwrite measure scores. Nevertheless, it is sub-regulatory guidance, and does not carry the same force as regulations and statutes.

Q: To what extent will the public be able to make comments on a *Manual* issue prior to its resolution?

A: The public can make comments prior to resolution, and those comments will be reviewed on a frequent basis. Please note that CMS will post no response to such comments.

Q: Will time limits be imposed on the advancement of issue statuses (e.g., when an issue has been assigned or resolved; when a resolution will be closed), or a when a comment must be answered?

A: Not at first. CMS may reconsider this in the future as the JIRA comment process evolves.

Q: How often will the ESRD Quality Reporting System (EQRS) Measures Manual Committee meet?

A: They will have an opportunity to meet every week.

Q: To whom will reports containing information on issues be distributed?

A: They will be distributed only to CMS at first. CMS will consider whether it will distribute these reports to stakeholders at a later time.

Q: How will CMS respond via JIRA when a user submits a recommendation to change a measure specification?

A: CMS will acknowledge receipt of all recommendations promptly. In the event that the EQRS Measures Manual Committee decides not to accept a recommendation, CMS will inform the submitter about the the decision. If the committee decides to accept a recommendation, CMS will document this outcome by listing the change in a "future" section of the *Manual* once the change has been prioritized and scoped for release.